# 资源访问管理

快速入门

文档版本01发布日期2024-07-22

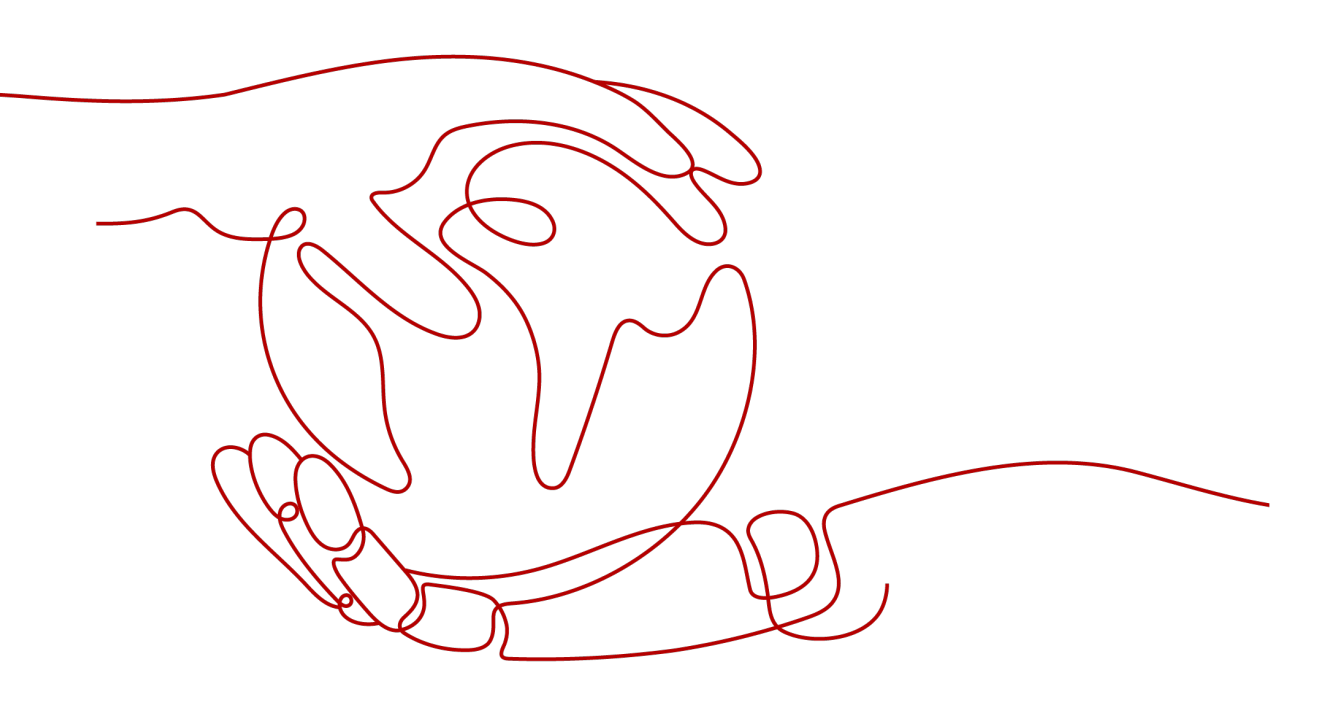

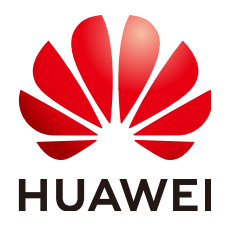

#### 版权所有 © 华为技术有限公司 2024。保留一切权利。

非经本公司书面许可,任何单位和个人不得擅自摘抄、复制本文档内容的部分或全部,并不得以任何形式传播。

#### 商标声明

#### 注意

您购买的产品、服务或特性等应受华为公司商业合同和条款的约束,本文档中描述的全部或部分产品、服务或 特性可能不在您的购买或使用范围之内。除非合同另有约定,华为公司对本文档内容不做任何明示或暗示的声 明或保证。

由于产品版本升级或其他原因,本文档内容会不定期进行更新。除非另有约定,本文档仅作为使用指导,本文 档中的所有陈述、信息和建议不构成任何明示或暗示的担保。

# 安全声明

# 漏洞处理流程

华为公司对产品漏洞管理的规定以"漏洞处理流程"为准,该流程的详细内容请参见如下网址: https://www.huawei.com/cn/psirt/vul-response-process 如企业客户须获取漏洞信息,请参见如下网址: https://securitybulletin.huawei.com/enterprise/cn/security-advisory

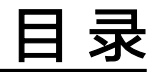

| 1 | 共享您的资源 | . 1 |
|---|--------|-----|
| 2 | 使用共享资源 | 4   |

▲ 共享您的资源

#### 操作场景

RAM服务为用户提供安全的跨账号共享资源的能力。如果您有多个账号,您可以创建 一次资源,并使用RAM服务将该资源共享给其他账号使用。

本章节以共享"FunctionGraph函数实例"为例,为您介绍如何将资源共享给其他账号使用。

# 准备工作

- 如果您已有一个华为账号,请忽略此步骤。如果您还没有华为账号,请参考以下 步骤创建。
  - a. 打开**华为云官网**,单击"注册"。
  - b. 根据提示信息完成注册,详细操作请参见"注册华为账号并开通华为云"。 注册成功后,系统会自动跳转至您的个人信息界面。
  - c. 参考**个人账号如何完成实名认证**或**企业账号如何完成实名认证**,完成个人或 企业账号实名认证。

2. 为账号充值。

RAM为免费服务,使用RAM服务的相关功能不收取任何费用。但共享的资源自身 可能会存在收费的情况,关于各付费云服务的价格详情请参见<mark>产品价格详情</mark>。 您需要确保账号有足够的余额,避免因账号余额不足或欠费导致相关资源无法共 享。如何充值请参见<mark>账户充值</mark>。

### 操作步骤

如下步骤仅针对创建共享必须配置的参数进行介绍,其他参数保持默认即可,更多创建共享的详细信息请参见<mark>创建共享</mark>。

- 1. 以资源所有者账号登录华为云控制台。
- 单击页面左上角的 ,选择"管理与监管 > 资源访问管理",进入"资源访问 管理"页面。
- 3. 单击左侧的"我的共享",选择"共享管理"。
- 4. 单击页面右上角的"创建共享"。

| 资源访问管理          | 共享管理 ③                      |                         |        |                |                               |         | 创建共享 |
|-----------------|-----------------------------|-------------------------|--------|----------------|-------------------------------|---------|------|
| 我的共享 ^          | 〇、远萍履性弱远, 或输入关键字搜索          |                         |        |                |                               |         |      |
| 共享资源            | 共享名称/10 0                   | ₩2 0                    | imi£ ⊖ | 允许共享给任何华为云聚号 ↔ | energy o                      | 操作      |      |
| 按源使用者<br>共変始秋 〜 | 1110f8at vdfa951            | ○ 共享中                   | 12     | <b>是</b>       | 2024/03/05 10:51:47 GMT+08:00 | 编辑 影除   |      |
| 权限率             | resource<br>d99b2d2 7a38615 | ○ 共享中                   | -      | 8              | 2024/03/04 10:30:13 GMT+08:00 | 编辑 影响   |      |
| 设置              | resource<br>Obca3ac e21d76  | <ul> <li>共享中</li> </ul> |        | 롶              | 2024/03/04 10:28:11 GMT+08:00 | 998 ESH |      |

5. 进入指定共享资源页面,选择需共享的FunctionGraph函数实例后,单击页面右下 角的"下一步:权限配置"。

| 國 委員 第                         | (2) FERETI (3) RECENTA (6) FERMIA                                                                                                    |              |   |
|--------------------------------|----------------------------------------------------------------------------------------------------|--------------|---|
|                                |                                                                                                    |              |   |
| 本信息                            |                                                                                                    |              |   |
| r                              | Tesource-state-7upd                                                                                                    |              |   |
|                                |                                                                                                    |              |   |
|                                | 10月1日日本1日日本1日日本1日日本1日本1日本1日本1日本1日本1日本1日本1日本                                                                                                    |              |   |
|                                |                                                                                                    |              |   |
|                                | <b>请我入场登记 请知人场登记 </b> 活动                                                                                                    |              |   |
|                                |                                                                                                    |              |   |
|                                |                                                                                                    |              |   |
| 主共事资源<br>选择资源                  | SEETUURASONHESE.<br>风化思想和这样要的的小学习的大脑等和思想来做<br>能入思想URN                                                                                                    |              |   |
| 2.其事资源<br>选择资源                 | 2017/03/2019-968.<br>周の5月時日月2019-9-9641、当中年文化林事政主義的40月時日間<br>取入目前の12月11日<br>「Andronyaph function v 」後約-05月二 v 副称入目前意志 Q)<br>日本市場 Q 2017<br>日本市場 Q 2017<br>日本市場<br>日本市場 Q 2017<br>日本市場 Q 2017<br>日本市場<br>日本市場<br>日本市場<br>日本市場<br>日本市場<br>日本市場<br>日本市場<br>日本市場<br>日本市場<br>日本市場<br>日本市場<br>日本市場<br>日本市場<br>日本市場<br>日本市場<br>日本市場<br>日本市場<br>日本市場<br>日本市<br>日本市<br>日本市<br>日本市<br>日本市<br>日本市<br>日本市<br>日本市 | * 所有资源典型     |   |
| 共享资源<br>选择资源<br>可运资源<br>2 函数名称 | BURGURANCE-V-655.           RAXERBACH-ROUCE-V-655.           RAXERBACH-ROUCE-V-655.                                                                                                    | 所有资源共至<br>操作 | ~ |

6. 进入"权限配置"页面,系统将自动为共享资源选择对应的预置权限,单击页面 右下角的"下一步:指定使用者"。

| < element of elements of elements of elem |                                            |  |  |  |  |  |
|----------------------------------------------------------------------------------------------------|--------------------------------------------|--|--|--|--|--|
|                                                                                                    |                                            |  |  |  |  |  |
|                                                                                                    |                                            |  |  |  |  |  |
| へ 已始共享近週間型 functiongraph:function 活発収録 default FunctionGraph function statement                                                                                                    |                                            |  |  |  |  |  |
| 可急权限                                                                                                    | 允许的操作                                      |  |  |  |  |  |
| default FunctionGraph function statement                                                                                                    | functiongraph function getFunctionCode     |  |  |  |  |  |
|                                                                                                    | functiongraph function getFunctionConfig   |  |  |  |  |  |
|                                                                                                    | functiongraph function.getAsynchrokeConfig |  |  |  |  |  |
|                                                                                                    | function;raph:function;listAlias           |  |  |  |  |  |
|                                                                                                    | functiongraph function its (Version        |  |  |  |  |  |
|                                                                                                    | functiongraph function itstEvent           |  |  |  |  |  |
|                                                                                                    | functiongraph function export              |  |  |  |  |  |
|                                                                                                    | functiongraph function: create Event       |  |  |  |  |  |
|                                                                                                    | functiongraph function getEvent            |  |  |  |  |  |
|                                                                                                    | functiongraph::listReservedinstanceConfig  |  |  |  |  |  |
|                                                                                                    | functiongraph function invokeApync         |  |  |  |  |  |
|                                                                                                    | functiongraph function invokeSync          |  |  |  |  |  |
|                                                                                                    |                                            |  |  |  |  |  |
|                                                                                                    |                                            |  |  |  |  |  |

L-# T-#: RIGHT

7. 进入"指定使用者"页面,"使用者类型"选择"华为云账号ID",输入资源使 用者的账号ID,单击"添加",然后单击页面右下角的"下一步:配置确认"。

| <   创罐共享                                                     |       |                                                               |                 |
|--------------------------------------------------------------|-------|---------------------------------------------------------------|-----------------|
| 🕑 IREALES ————————————————————————————————————               |       |                                                               |                 |
| <b>航空級用資</b><br>の 丸井草葉単行怒力注除号 ○ C0井王道C7月草                    |       |                                                               |                 |
| (供用者問題 147) 江林寺(0 く)                                         |       |                                                               |                 |
| 15d3e i45471a0e821 X                                         | 使用者iD | 使用者名称                                                         | 操作              |
| (1)清香(4)/5(5)(4)(2)<br>( ( ( ( ( ( ( ( ( ( ( ( ( ( ( ( ( ( ( |       | 、<br>()<br>()<br>()<br>()<br>()<br>()<br>()<br>()<br>()<br>() |                 |
|                                                              |       |                                                               |                 |
|                                                              |       | (                                                             | 1-# ) T-#: MINN |

8. 进入"配置确认"页面,确认配置无误后,勾选同意"隐私声明"协议,单击页 面右下角的"确认",完成资源共享实例的创建。

# 相关信息

当您的账号由华为云**Organizations**管理时,您可以利用此优势更轻松地共享资源。如 果您的账号在组织中,则您可以与单个账号共享,也可以与整个组织或OU中的所有账 号共享,而不必枚举每个账号。

要在组织内共享资源,您还需先使用RAM控制台来启用与组织共享资源。仅组织管理 员才可启用或禁用与组织共享功能,其他角色无权操作。具体请参见<mark>启用与组织共享</mark> 资<mark>源</mark>。

# **2** 使用共享资源

### 操作场景

当资源的所有者与您的账号共享资源时,接受共享邀请后您就可以访问和使用共享的 资源,就像您的账号拥有它一样。

本章节为您介绍如何接受共享邀请并使用共享资源。

## 准备工作

如果您已有一个华为账号,请忽略此步骤。如果您还没有华为账号,请参考以下步骤 创建。

- 1. 打开<mark>华为云官网</mark>,单击"注册"。
- 根据提示信息完成注册,详细操作请参见"注册华为账号并开通华为云"。
   注册成功后,系统会自动跳转至您的个人信息界面。
- 3. 参考**个人账号如何完成实名认证**或**企业账号如何完成实名认证**,完成个人或企业 账号实名认证。

## 操作步骤

如果您收到加入资源共享实例的邀请,则必须接受该邀请才能访问和使用共享资源。 如果资源所有者与您属于同一组织,且启用"启用与组织共享资源"功能,则您将自 动获得共享资源的访问权限,无需接受邀请。

- 1. 以资源使用者账号登录华为云控制台。
- 3. 单击左侧的"共享给我",选择"共享管理"。
- 选择"待接受共享"页签,列表中显示资源使用者向您发送的共享邀请,在共享 邀请的"操作"列单击"接受"。

| 资源访问管理           | 共享管理 ③                                |                               |                  |                |       |   |
|------------------|---------------------------------------|-------------------------------|------------------|----------------|-------|---|
| 我的共享 ~<br>共享给我 ^ | 已接受共享 待接受共享                           |                               |                  |                |       |   |
| 共享管理             | Q 运择履性预运,或输入关键字搜索                     |                               |                  |                |       | Q |
| 共豪资源             | 共享名称10 0                              | 邀请时间 ↔                        | 資源所有者 ⊖          | 允许共享给任何华为云账号 ↔ | 操作    |   |
| 资源所有者<br>权限库     | resource-share-pms4<br>d5910 ec597b79 | 2024/07/10 17:28:52 GMT+08:00 | 01ct256i 3653be4 | 2              | 振艇 拒绝 |   |
| 2 <b>5</b>       | 10 10 000000 1 ( 1 )                  |                               |                  |                |       |   |

- 在弹出的对话框中,单击"确定"。
   接受资源共享实例的邀请后,您就可以访问和使用此共享资源,此资源可直接在 相应服务的管理控制台上使用。
- 6. 进入函数工作流控制台,选择"函数 > 函数列表 > 共享函数"。
- 列表中将显示资源使用者共享给您的函数,单击函数名称,可以查看和执行该函数。